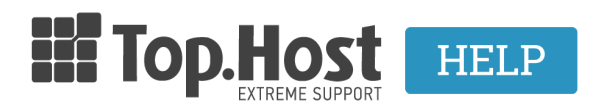

Γνωσιακή βάση > Plesk > FTP/ File Manager > What is FTP? How can I login and upload files?

What is FTP? How can I login and upload files?

- 2020-03-12 - FTP/ File Manager

**FTP** (File Transfer Protocol) is the protocol used to transfer files remotely from a computer to a server and vice versa, via an FTP client, such as <u>FileZilla</u> and <u>SmartFTP</u>.

Apart from transferring files, it is also used to delete files on the server or change the rights of a user.

The file transfer is conducted in binary or ASCII and the service is available as long as you have an internet connection.

In order to log into your FTP service, you will need the username and password that you received from Top.Host in the hosting activation email.

Below, there are two examples of FTP login using two of the most popular clients, Filezilla and SmartFTP.

## FileZilla

First, you need to download FileZilla client.

Then, install it and run it on your computer. To log in, follow these steps:

1. Select File >> Site Manager.

| Host.                                                                                                    | Username: Pa                                                                                         | ssword: Port: Quickconnect -                                                                                                    |
|----------------------------------------------------------------------------------------------------|----------------------------------------------------------------------------------------------------|----------------------------------------------------------------------------------------------------|
|                                                                                                    | Site Manager                                                                                         |                                                                                                    |
| Local site: \<br>Desktop<br>My Document:<br>Computer<br>Mu Computer<br>E: (CM0102<br>Filename<br>C:<br>Filename<br>C:<br>C:<br>C:<br>C:<br>C:<br>C:<br>C:<br>C:<br>C:<br>C: | Select Entry:<br>My Sites 0102_F                                                                     | General Advanced Transfer Settings Charset         Host       Port:         Protocol:       FTP - File Transfer Protocol         Encryption:       Use explicit FTP over TLS if available         Logon Type:       Anonymous         User:       Iffied         Password:       Iffied         Account:       Iffied |
| 2 directories<br>Server/Local file                                                                                                    | New Site         New Folder           New Bookmark         Rename           Delete         Duplicate | Connect OK Cancel                                                                                                    |

2. Add the **New Site** and the login information in the **General** tab.

- New Site (enter your site under My Sites).

- In the field **Host**, enter ftp.papaki.gr (replace papaki.gr with your own domain).

- In the field **Port** you can see that 21 is predefined. Leave it as it is.

- In the field **Encryption** select **Only Use Plain FTP**.

- In the field **Logon Type** select **Normal**.

- In the field **User** fill in the username that you received in the web hosting activation email with the subject **Web Hosting Activation - Account Information**.

- In the field **Password** fill in the password that you received in the web hosting activation email with the subject **Web Hosting Activation - Account Information**.

- Click on **Connect** and you will be able to transfer your files by **dragging and dropping them in the root folder on the right window of FileZilla**. You can also **copy-paste** them there.

| 🔁 FileZilla                                                                                                    |                                                                                              |                                                                                                    |                                                                                                    |                                                      |                   | x    |
|----------------------------------------------------------------------------------------------------|----------------------------------------------------------------------------------------------|----------------------------------------------------------------------------------------------------|----------------------------------------------------------------------------------------------------|------------------------------------------------------|-------------------|------|
| File Edit View Transfe                                                                                                    | r Server Bookmarks Help                                                                      | 1                                                                                                    |                                                                                                    |                                                      |                   |      |
| 1 - 7: 77                                                                                                    | 🔁 🐰 🏁 🌸 🛷 🔳 🖗                                                                                | l 🖻 🚜                                                                                                    |                                                                                                    |                                                      |                   |      |
| Host:                                                                                                    | Username:                                                                                    | Password:                                                                                                    | Port:                                                                                                    | Quickconnect                                         |                   |      |
| Local site: \<br>Desktop<br>Desktop<br>Computer<br>C:<br>E (CM0102_F<br>E (CM0102_F<br>E (CM0102_F<br>E (CM0102_F<br>E (CM0102_F<br>E (CM0102_F<br>E (CM0102_F<br>E (CM0102_F<br>E (CM0102_F<br>E (CM0102_F) | Site Manager Select Entry: My Sites Site Manager Mew Site New Site New Bookmark Re Delete Du | General A<br>Host:<br>Protocol:<br>Encryption:<br>Cogon Type<br>User:<br>Password:<br>Account:<br>Comments<br>v Folder<br>name<br>plicate | dvanced Transfer Settings<br>ftp.tophost.gr<br>FTP - File Transfer Protoco<br>Only use plain FTP (insect<br>Normal<br>Onrow<br>Connect OK | Chart 4<br>Port: 21<br>ol •<br>ure) •<br>•<br>Cancel | dified Permission | s Ov |
| Queued files Failed tran                                                                                                    | nsfers Successful transfers                                                                  |                                                                                                    |                                                                                                    |                                                      |                   |      |
|                                                                                                    |                                                                                              |                                                                                                    |                                                                                                    | 🚥 Qu                                                 | eue: empty        | •    |

## SmartFTP

First, you need to download <u>SmartFTP</u>.

Then, install it and run it on your computer. To log in, follow these steps:

- In the field **Address** enter ftp.papaki.gr (replace papaki.gr with your own domain).

- In the field **Login** enter the one you have received in your web hosting activation email, with the subject **Web Hosting Activation - Account Information**.

- In the field **Password** enter the one you have received in your web hosting activation email, with the subject **Web Hosting Activation - Account Information**.

- In the field **Port** you can see that 21 is predefined. Leave it as it is.

- Click on the **arrow** (4) on the right-hand side of **Address**.

| 🛷   🎭 🦷 🗅 =                                                              |                          | SmartFTP - Wel | lcome            |                        |                        |                |             |  |  |  |  |
|--------------------------------------------------------------------------|--------------------------|----------------|------------------|------------------------|------------------------|----------------|-------------|--|--|--|--|
| File Home View Tools Window                                              |                          |                | 4                | 2                      | 3                      |                | ^ ()        |  |  |  |  |
| Connection Terminal Local Text<br>browser editor                         |                          |                |                  |                        |                        |                |             |  |  |  |  |
| Address 💮 🕈 ftp.tophost.gr                                               |                          |                | × → Ţ Log        | in tophost             | Password •••••         | Port 21        | Anonymous 🝦 |  |  |  |  |
| Welcome ×                                                                |                          |                |                  |                        |                        |                | 4 ▷ ┯       |  |  |  |  |
| Welcome to SmartFTP                                                      |                          |                |                  |                        |                        |                |             |  |  |  |  |
| Thank you for choosing our product.                                      |                          |                |                  |                        |                        |                |             |  |  |  |  |
| What would you like to do next?                                          |                          |                |                  |                        |                        |                |             |  |  |  |  |
| Open a Local Browser Shows the files and folders on your local computer. |                          |                |                  |                        |                        |                |             |  |  |  |  |
| ∃ : ₽ ₽ ₽ • ► <b>II =</b>   ×   <b>E</b> •   <b>0</b> •   <b>0</b> •     | 🗸 Workers 2              |                |                  |                        |                        |                | ÷           |  |  |  |  |
| Name Operation                                                           | Size Source              | Destination    | Status           | Average speed          | Current speed          | Elapsed        |             |  |  |  |  |
| Que                                                                      |                          |                |                  |                        |                        |                |             |  |  |  |  |
| 6                                                                        |                          |                |                  |                        |                        |                |             |  |  |  |  |
|                                                                          |                          |                |                  |                        |                        |                |             |  |  |  |  |
|                                                                          |                          |                |                  |                        |                        |                |             |  |  |  |  |
|                                                                          |                          |                |                  |                        |                        |                |             |  |  |  |  |
|                                                                          |                          |                |                  |                        |                        |                | •           |  |  |  |  |
| д Idle                                                                   | C:\User\Transfer Queue.x | ml Item        | is: 0 Total: 0 t | oytes Transferred: 0 b | oytes In Speed: 0 byte | s/s Out Speed: | 0 bytes/s   |  |  |  |  |
| × Transfer Queue Scheduler Speed Multi Upload                            |                          |                |                  |                        |                        |                |             |  |  |  |  |